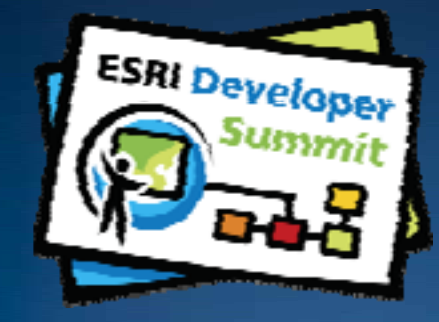

#### Developing Defense Applications using Military Analyst and MOLE

#### Derek Foll Christopher Moore

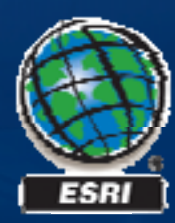

#### Schedule

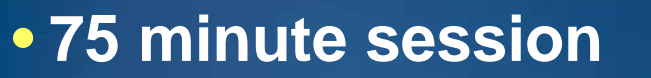

- -60 65 minutes
  - Agenda next slide
- -10 15 minutes Q & A following the lecture

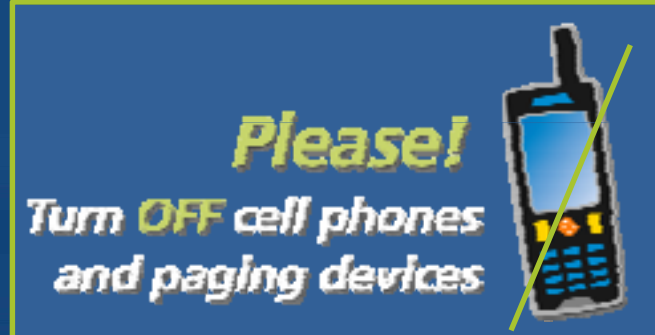

We will save and answer your questions at the end

Cell phones and pagers

Don't Forget Session Surveys!

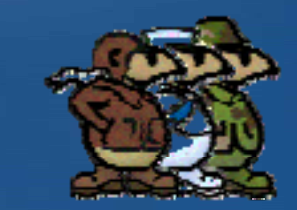

Please save your questions for the end of the presentation

#### Agenda

#### Introductions

# Defense Solutions Quick Tour Military Analyst MOLE What's New at 9.3 Code Snippets

- Integration Scenarios
  - -Demos
- Resources
- Q & A

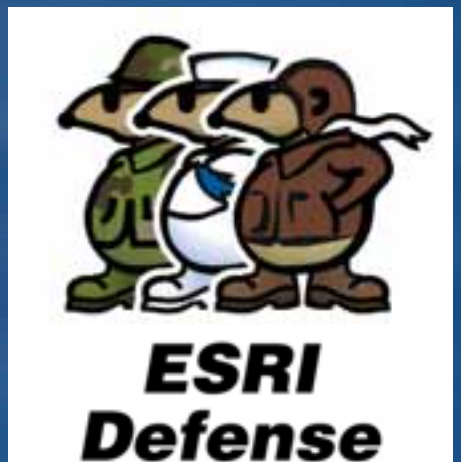

#### Introductions

- Who are we?
   Defense Solutions
- Who are you?
  - -Defense/Intel Developers?
  - -Non-Defense Developers?
  - -New to Defense Solution Extensions?
  - -Desktop?
  - -Engine?
  - -Server?
  - -.NET?
  - -Java?

-Non-Windows (Linux/Unix)?

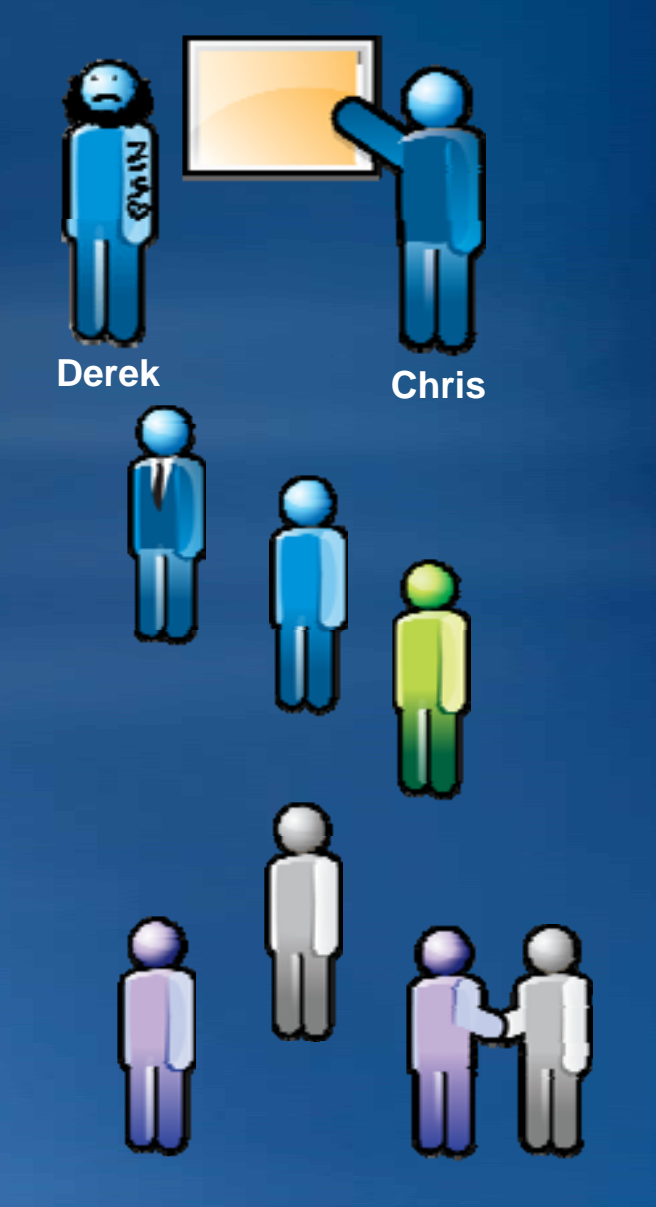

## **Military Analyst**

### ArcGIS Military Analyst

- Extends ArcGIS core functionality
- Data Management
- Military coordinate formats
- Geodetically accurate distances
- Terrain analysis – 2D and 3D
- Primary Users
  - Intelligence analysts
  - Geospatial analysts
  - SIGINT analysts
  - CJMTK Developers

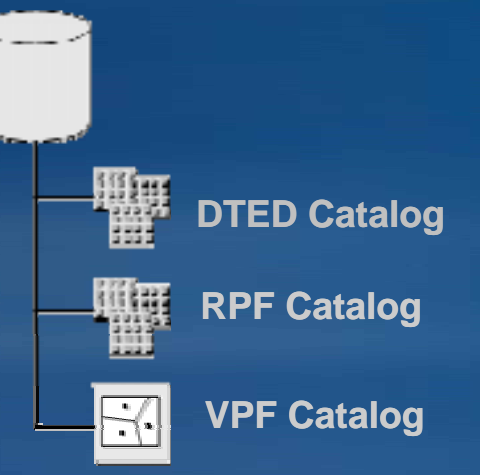

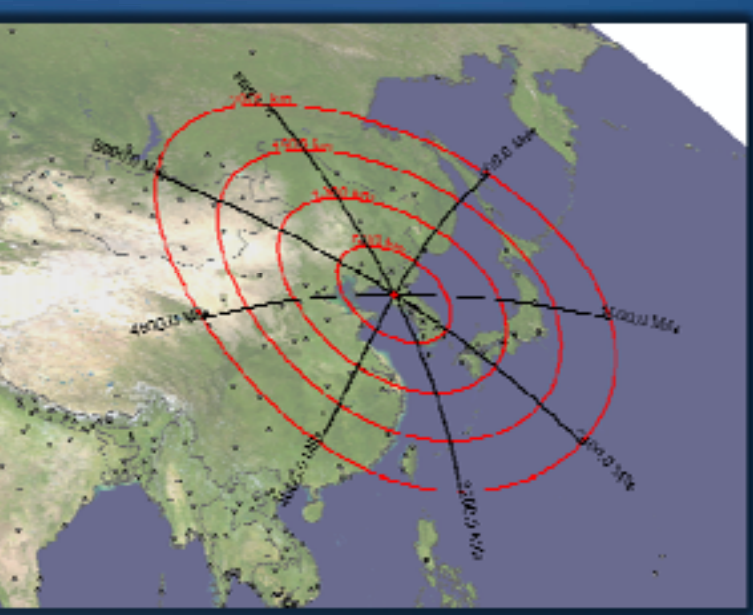

#### **Military Analyst Overview**

#### Coordinate tool

- -Enhanced coordinate parsing
- Geodesy tools
  - -Measure geodetically accurate distances
- Data management
  - -Loading large MA catalogs
- Geoprocessing integration
  - -Geometry Importers & Data Loaders
  - -Data Converters, Viewsheds, and more!
- ArcGlobe integration
  - -Interactive tracing for Fly Through
- API (Application Programming Interface)

#### **Coordinate Tool**

- Convert between DD, DMS, UTM and MGRS
- Draw point on screen and center on coordinates
- Integrated into geodesy and terrain tools
- DMS coordinate parsing with N/S/E/W and +/- hemisphere indicators and coordinate delimiters as space or "/"
- At 9.3, it incorporates a new model based on ArcGIS coordinate systems. (Formerly based on GeoTrans).

| Coordinate Tool               | <b>3</b> |
|-------------------------------|----------|
| Coordinates                   |          |
| DMS: 201809.30N 1554252.51W   |          |
| UTM: 05Q 216506 2247297       |          |
| MGHS: [U50] KC 1650647297     |          |
| > Datum: ₩GS 1984 (₩GS84) 💌   |          |
| Ellipsoid: WGS 1984 (WE)      |          |
| Center display on coordinates |          |
| Convert Clear                 |          |

#### **Other Coordinate Tools**

**Convert Coordinates in File** 

- Batch coordinate conversion based on Coordinate Tool
- Input can be table or point feature class
  - Support for tables in \*.XLS, \*.txt, \*.cvs
- Converts between DD, DMS, UTM and MGRS
- Option to output to \*.DBF, Personal, File or ArcSDE Tables
- Convert Coordinates In File for Geoprocessing

| Input                                                                                                    | Add output fields                                                                                                    |
|----------------------------------------------------------------------------------------------------|----------------------------------------------------------------------------------------------------|
| <ul> <li>Bet invest from He</li> </ul>                                                                          | I X/Y Fields                                                                                                    |
|                                                                                                    | X Field                                                                                                    |
| C:\WorkSpace\Test\Geometry Importer                                                                             | Coord                                                                                                    |
| C. Clat avoid mint must                                                                                         | Y Field                                                                                                    |
|                                                                                                    | - YCoord                                                                                                    |
| 🗖 Elas Temester (Cet ) Lavalation (                                                                             | TT PART FLAMA                                                                                                    |
| T the month of the second second second                                                                         | Providence (Contraction)                                                                                                    |
|                                                                                                    | Inue                                                                                                    |
| Choose input coordinate system                                                                                  | - Louis                                                                                                    |
| Decinal Degrees                                                                                                 | Field 2 (Optional)                                                                                                    |
| Specify X/Y Feikts<br>X Field                                                                                   | UTM Field                                                                                                    |
| Date                                                                                                    | - FUTM                                                                                                    |
| Y Field                                                                                                    |                                                                                                    |
| Date                                                                                                    | IV MGRS Feld                                                                                                    |
| 2010                                                                                                    | lugae                                                                                                    |
| Datums                                                                                                    | Indits                                                                                                    |
| Choose input datum                                                                                              | and the second second se |
| WGS 1994 (WGS94)                                                                                                | Uupul Location                                                                                                    |
| Choose output datum                                                                                             | I Cinale new output Ne                                                                                                    |
| The second second second second second second second second second second second second second second second se | C:\WorkSpace\Projects\93 Projects\c C                                                                                                    |
|                                                                                                    |                                                                                                    |

#### What are Geodesy Lines?

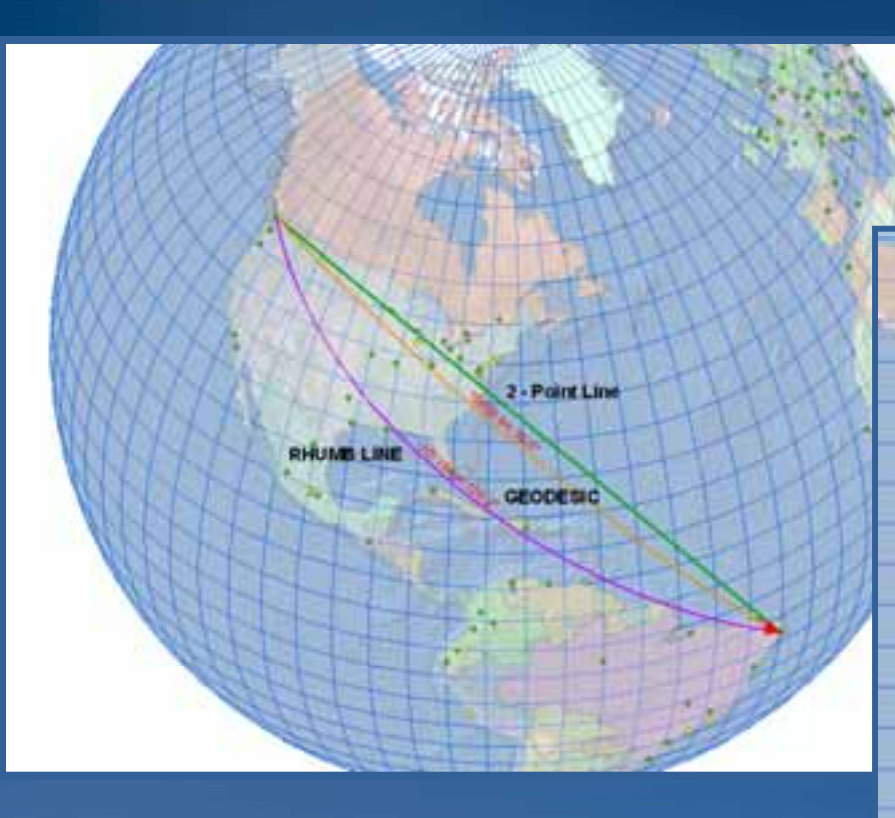

- Spatially accurate and geodetically correct in any projection
- Geodesy Lines
  - Geodesic: shortest distance between 2 points on a spheroid
  - Great Circle: shortest distance between 2 points on a sphere
  - Rhumb Line: line of constant azimuth (straight line in Mercator)

2 - Point Line

RHUMB LINE

GEODESIC

#### **Geodesy Tools**

#### **Geodesy Calculator**

- Geodesic, Great Circle or Rhumb Line graphic and labels
- Finds bearing and distance between two points
- Finds end point using start point, bearing and distance
- Graphics update as Data Frame coordinate system changes

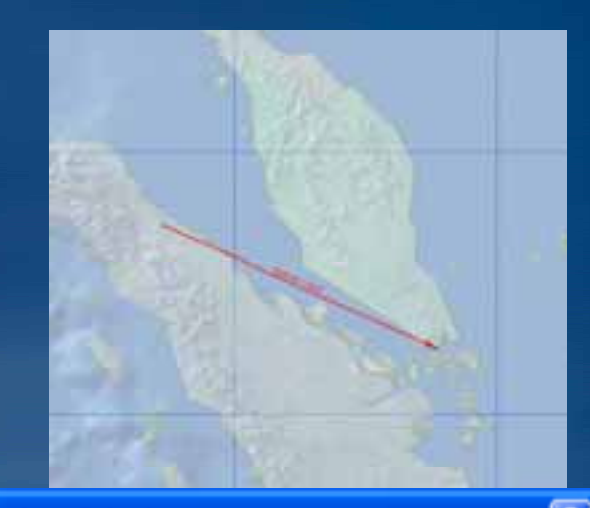

| beodesy Calcul                        | ator                |                |
|---------------------------------------|---------------------|----------------|
| Calculations                          | ance and azimuth    |                |
| C Calculate end                       | d point coordinates |                |
|                                       | ×                   | Y              |
| Start:                                | -52.496133          | 46.875595      |
| End:                                  | -7.660125           | 28.424957      |
| Distance:                             |                     | kilometers 💌   |
| Azimuth:                              |                     | degrees 🗸      |
| Туре:                                 | Rhumb Line          | •              |
| − Display Options −<br>✓ Display grap | hics 🔽              | Label graphics |
|                                       | Apply               | Clear Cancel   |

#### **Geodesy Tools**

#### Range Rings Tool

- Projected ellipse Graphics
- Uses: determine aircraft ranges, weapons systems ranges.
- Concentric rings based on a specified distance from a center point
- Enter an observer point (CT), number of rings, distance between the rings, and number of radials
- Graphics update as coordinate system changes for data frame

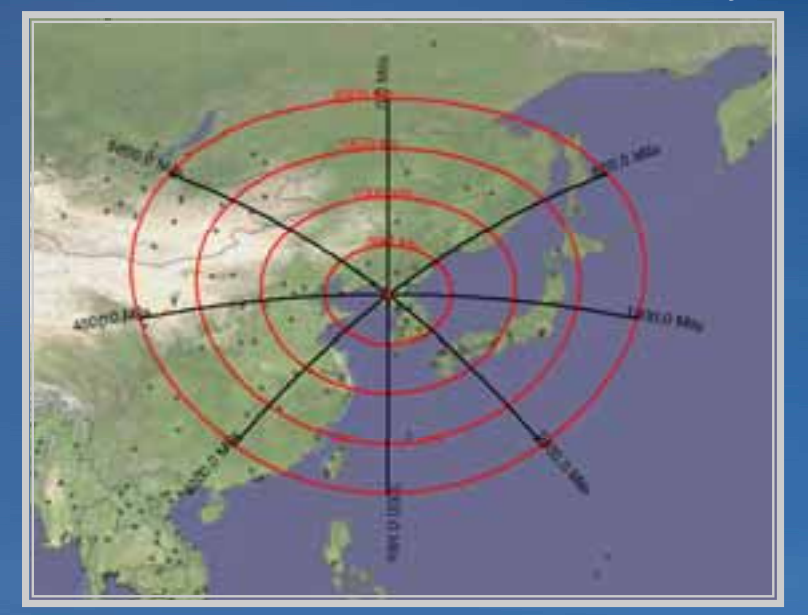

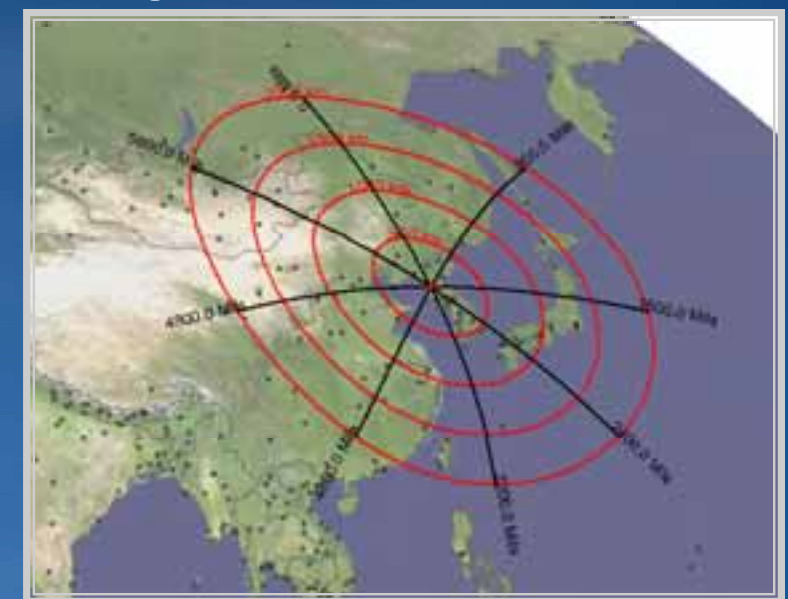

| ange Rings                                                                            | ? 🗙   |
|---------------------------------------------------------------------------------------|-------|
| Center Point Coordinates           X:         125.757004         Y:         39.028999 | •     |
| Parameters Number of Rings: 4                                                         | ×     |
| Apply Clear C                                                                         | ancel |

#### Military Analyst Development Overview

# API for Military Analyst Military Analyst Library

- -Coordinate tool
- -Geodesy
- -MALayers
- -GeoSym
- Samples available in –COM, .Net, Java, and Cross Platform C++
- Geoprocessing Environment

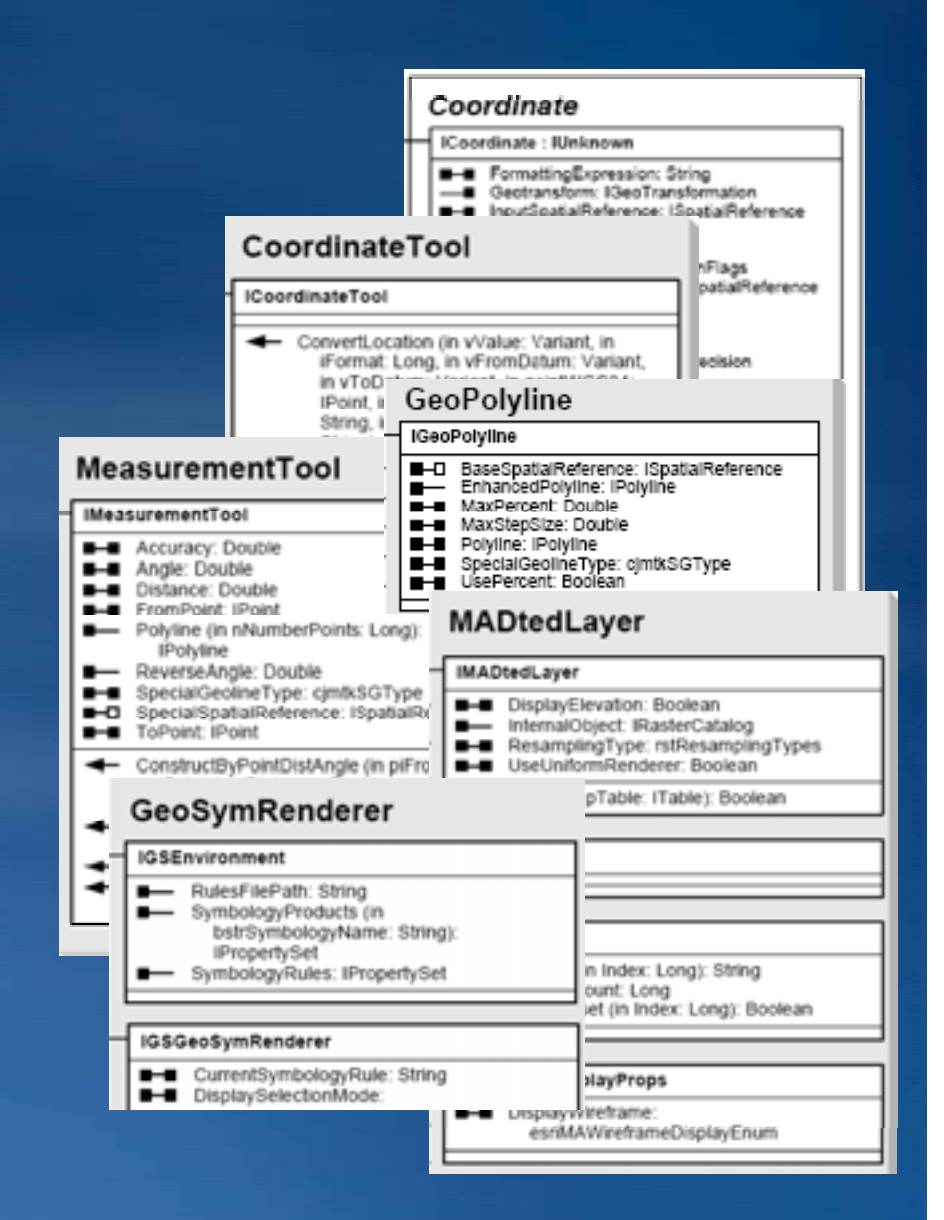

#### Military Analyst Developer API Components

#### • API

- -Coordinate tool, Geodesy, MA Layers
- -No UI components (Terrain Analysis, Globe, conversion tools)
- -Supported on:
  - Desktop, Engine
  - Windows, Solaris, Linux
  - Java, .NET, VC++, Motif, GTK, VB, VBA

#### • SDK

- -Samples Integrate with core SDK
  - Java Windows and Solaris
  - VB/VBA, .NET, VC++ Windows
- -Component help
- -OMD
- -EDN

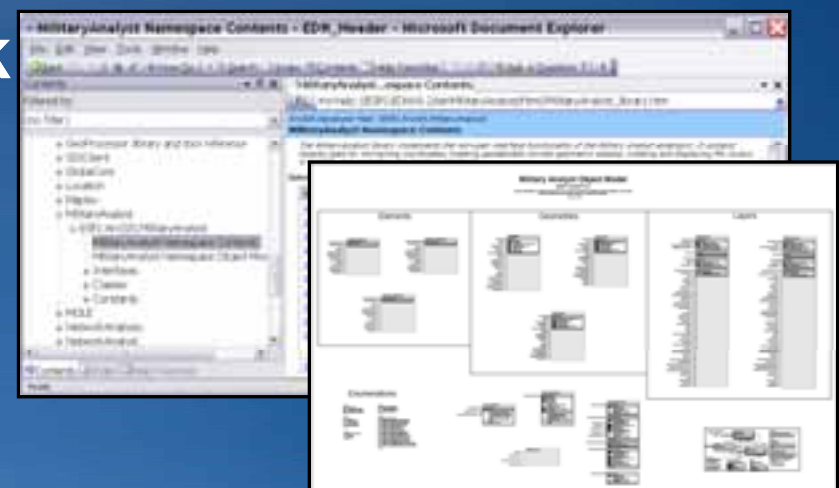

#### Military Analyst Geodesy API

#### Measurement Tool

- Calculate distance and azimuth of GeoPolyline types
- Geodesic, Great Circle, Rhumb Line
- Engine behind Geodesy Calculator

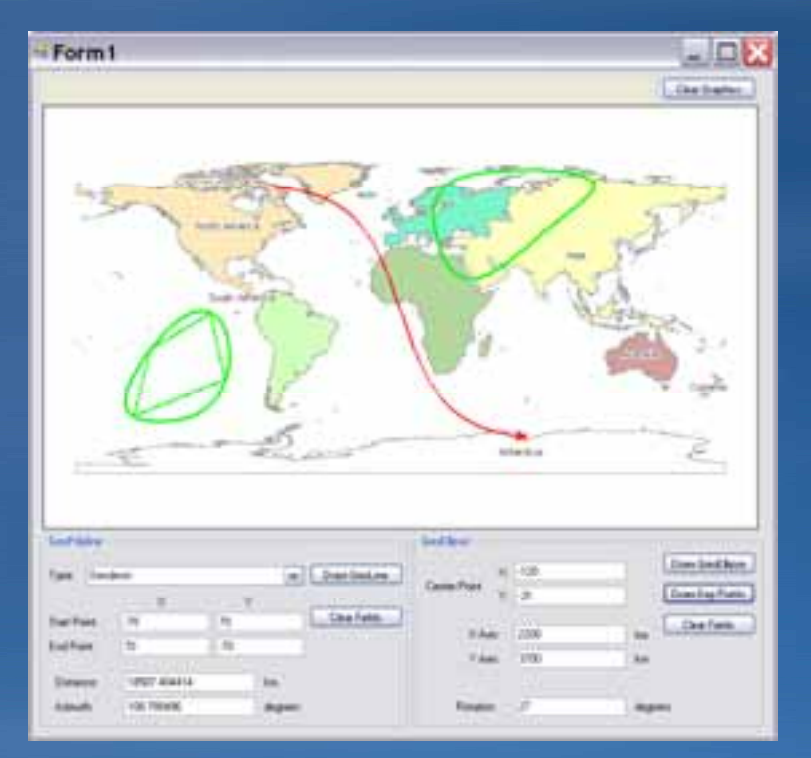

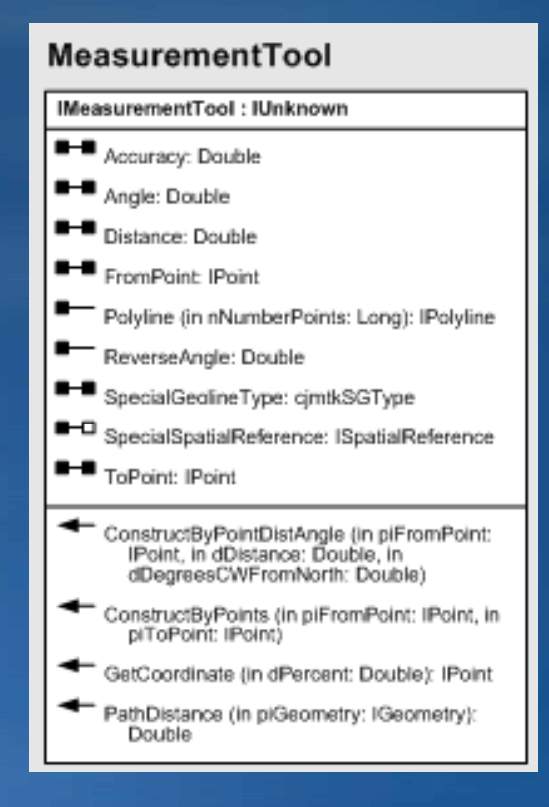

#### Military Analyst Geodesy API

#### Graphic Elements

- Special graphic element representations of Geo-geometries

- No geodesic geometry type
- Geometries
  - GeoPolyline, GeoPolygon, GeoEllipse
  - Spheroid-aware representations of standard ArcObjects geometry types

#### GeoPolyline

#### IGeoPolyline : IUnknown

- BaseSpatialReference: ISpatialReference
- EnhancedPolyline: IPolyline
- MaxPercent: Double
- MaxStepSize: Double
- Polyline: IPolyline
- SpecialGeolineType: cjmtkSGType

#### UsePercent: Boolean

#### GeoPolygon

# IGeoPolygon : IUnknown BaseSpatialReference: ISpatialReference EnhancedPolygon: IPolygon MaxPercent: Double MaxStepSize: Double

- Polygon: IPolygon
- SpecialGeolineType: cjmtkSGType
- UsePercent: Boolean

#### GeoEllipse

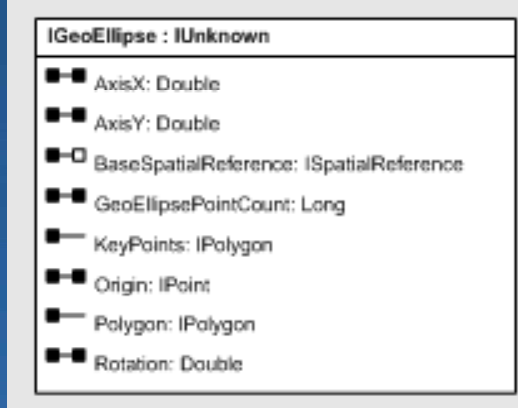

# MOLE (Military Overlay Editor)

### Military Overlay Editor (MOLE)

 Extends ArcGIS core functionality by adding support for creating and managing standard Military Overlays

- DoD MIL-STD-2525B
- -NATO APP6A
- Military Symbology
  - Force Elements
  - Tactical Graphics
  - -15 Character SID Code
- Primary Users
  - -CJMTK Developers
  - SIGINT Analyst
  - Intel Analyst

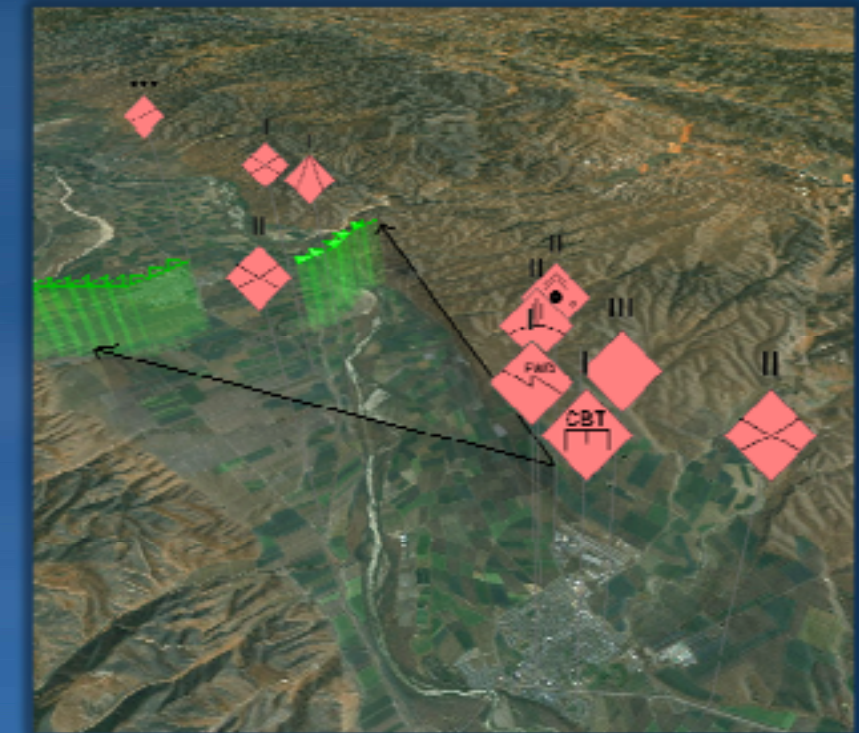

#### Military Symbology MOLE Supported Standards

#### MIL-STD-2525B w/ CHANGE 2

- DOD standard
- Guidelines for unit, equipment, function
- Criteria for modern battlefield scenario

#### **APP6A**

- NATO standard
- Joint manual with 2525B
- Same logic and structure

|                      | NOT LA LODINALIT<br>ZOLITIS<br>N. C. C. STR<br>- C. STR<br>- C. STR<br>- C. STR<br>- C. STR<br>- C. STR<br>- C. STR<br>- C. STR<br>- C. STR<br>- C. STR<br>- C. STR<br>- C. STR<br>- C. STR<br>- C. STR<br>- C. STR<br>- C. STR<br>- STR<br>- STR<br>- |                                               |
|----------------------|----------------------------------------------------------------------------------------------------|-----------------------------------------------|
| DEPARTME<br>INTERFAC | NT OF DEFENSE<br>CE STANDARD                                                                                                    |                                               |
| G                    | 9                                                                                                    |                                               |
|                      | An III AN III                                                                                                    |                                               |
| DLJIA                | APP 6                                                                                                    |                                               |
|                      | Maintary Symbols for 5a                                                                                                    | nd Rozed Systems<br>along the Million Systems |
|                      | and the second second se                                                                                                    | na                                            |
|                      |                                                                                                    | ann Neeslad                                   |

#### Military Symbology Force Elements and Tactical Graphics

- Force Elements
  - Units, Equipment, and Installations
  - SIGINT
  - MOOTW

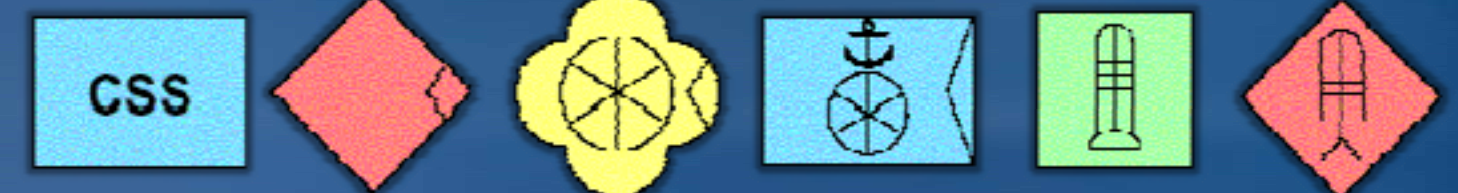

- Tactical Graphics
  - Military Operations
  - METOC

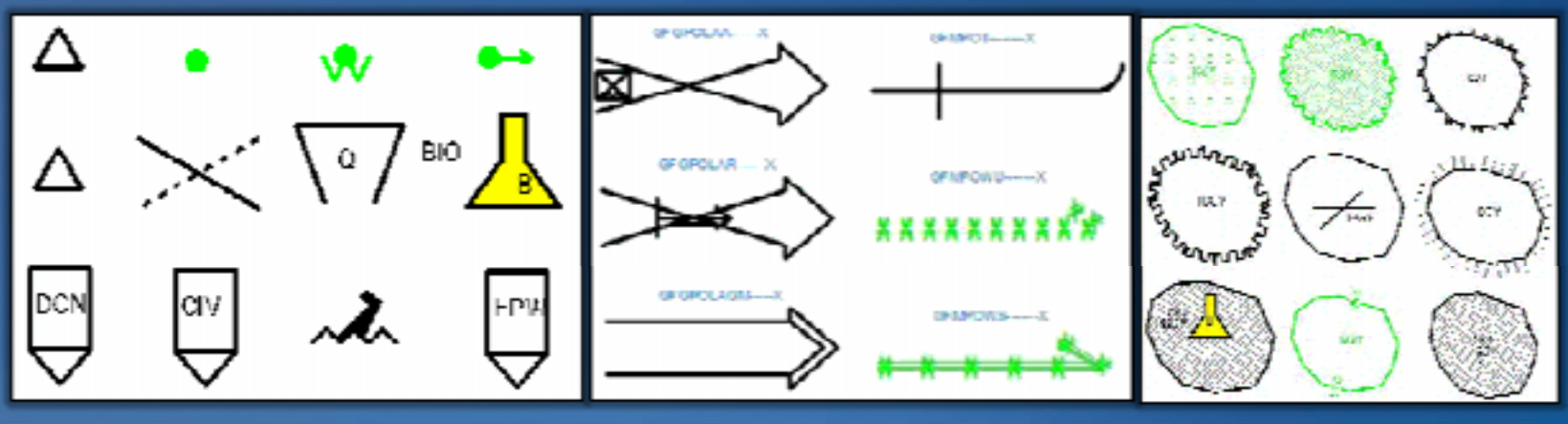

#### Military Symbology Symbol ID Code

F G P U С I Ζ -F U S G

- Coding Scheme
- Affiliation
- Battle Dimension
- Status
- Function ID
- Type
- Echelon/Mobility
- Country Code
- Order of Battle

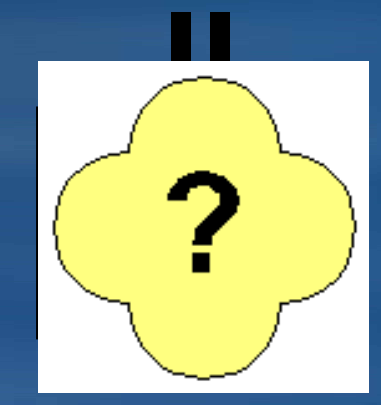

#### **Mechanized Infantry - Battalion**

#### Military Symbology MOLE Layer Construction

OBJECTID \* Shape \* Symbol ID Name 1 Point Z OHOPM-----IZ-89N 2 Point Z OHVPS-AS897 3 Point Z OHIPG-----A---765 4 Point Z CBP SHOPUCA----FIRG 15 5 Point Z 3 SHGPUCIZ---FIRG 1 6 Point Z SHOPUCIZ---FIRO 2

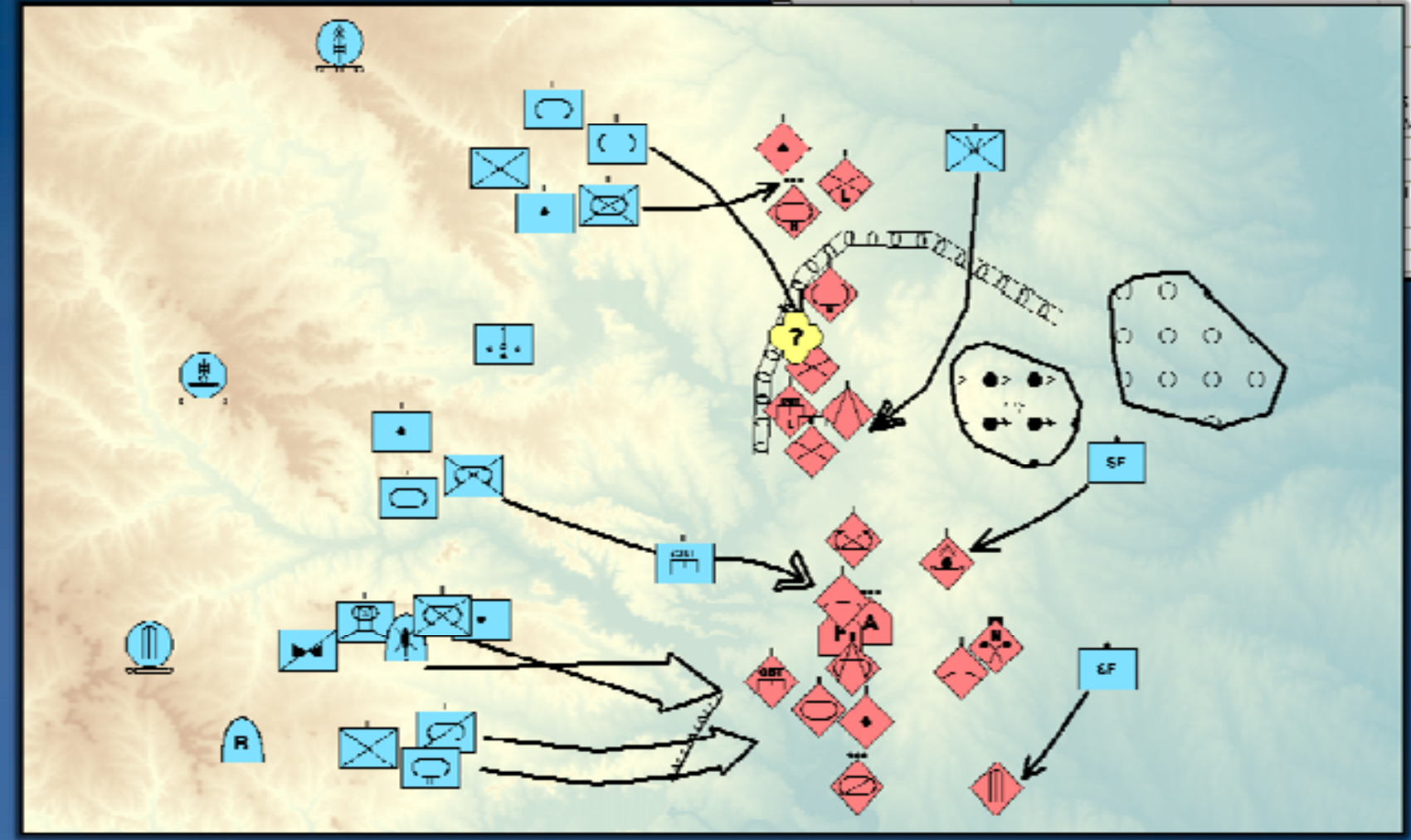

Feature Layer + 15 Char Symbol ID = MOLE Symbol Layer

#### Military Symbology Create and Display MOLE Data in Desktop

- Add MOLE data
- Display MOLE Data
  - -Group Layer
    - Feature Layer
    - Graphics Layer
- Create MOLE data

   MOLE Symbol Editor
   Add MOLE Graphic tool
- Add MOLE Fields
   GP tools
  - Attribute table

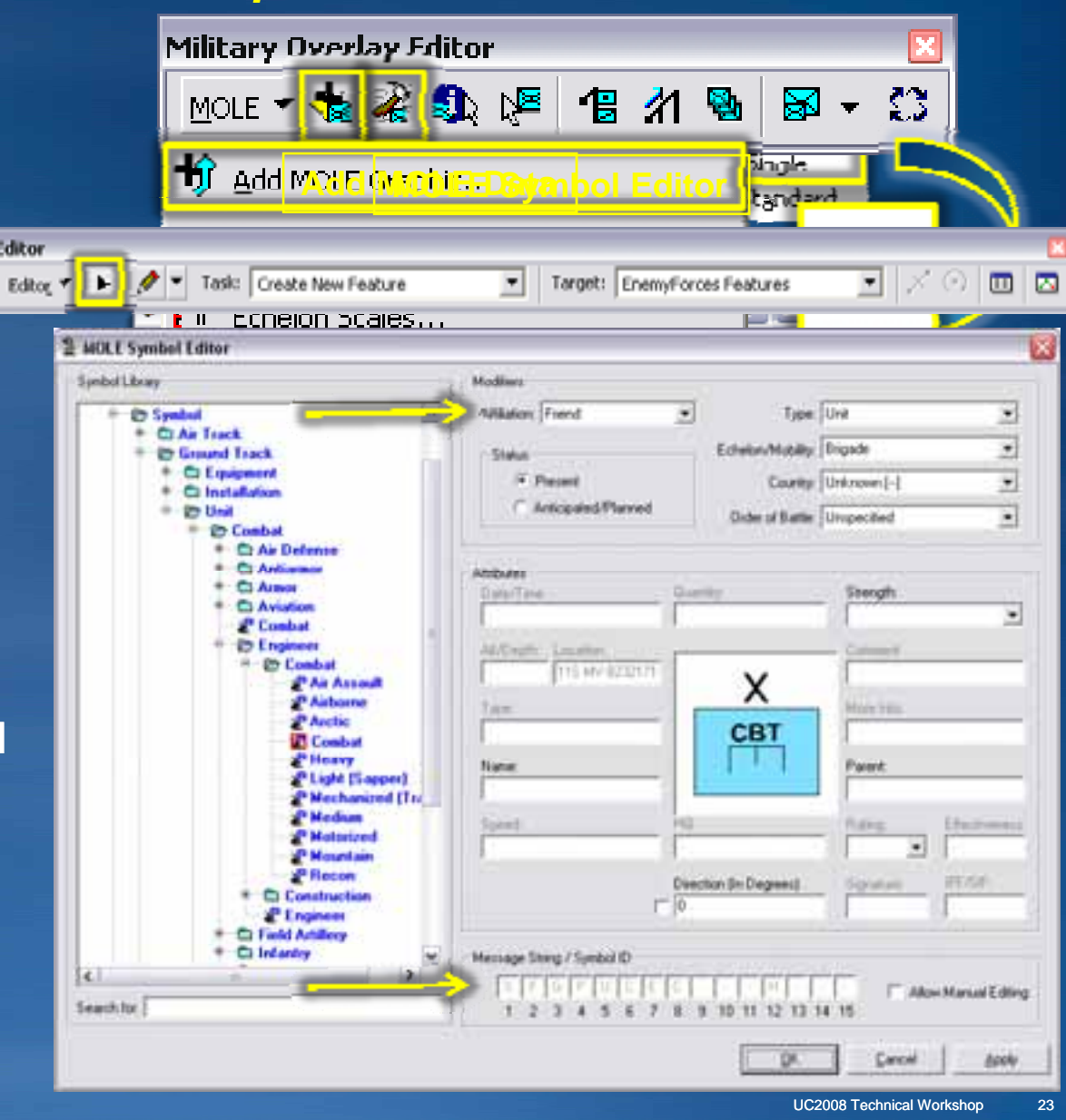

Defense Solutions – What's New at 9.3?

#### **New at 9.3**

- 9.3 combines the best of classic Defense Solutions along w/ numerous new APIs & tools
- Military Analyst
  - Improved NGA data, geodesy & terrain analysis tools
  - Coordinate Tool
  - Coordinate Conversion API
- MOLE
  - MIL-STD 2525B (Change 2) & NATO APP-6A Symbology
  - MOLE Symbols API
- Defense Solutions
  - EDN Samples for using on ArcGIS Server

#### Migration from 9.2 to 9.3

#### • 9.2: MA & MOLE

- Separate libraries:
- Military Analyst
- MOLE

# 9.3: Defense Solutions Single library: DefenseSolutions

 Migration document available in ArcGIS 9.3

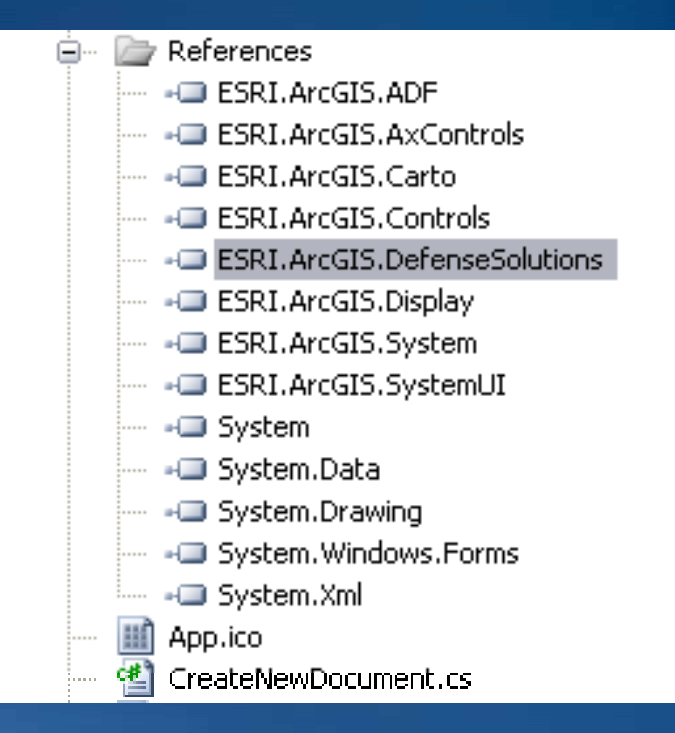

DefenseSolutions assembly reference in Visual Studio

#### New MOLE Approach: MOLE Marker Symbols - New for 9.3

#### • When to use?

- Don't need the many display customizations of full MOLE API
- Don't want to use feature class
- Only need MOLE functionality

#### Approach

- Carto/Display ISymbol
- Use IMoleSymbol to set MOLEspecific properties
- Use ISymbol to attach to MarkerElements, etc.

moleSymbologyStyleEnum 0 - moleSS2525B 1 - moleSSAPP6A

#### MoleSymbol

#### IMoleSymbol : IDispatch

- Style: moleSymbologyStyleEnum
- SymbolID: String
- TextLabels: IPropertySet
- TextSize: Double
- UID: String

#### IMoleSymbolImportExport : IDispatch

- FromCachedGraphic (in CG: IUnknown): Any
- ToCachedGraphic: (in pGeometry: IGeometry): IUnknown
- ToImageFile (in pGeometry: IGeometry, in FilePath: String, in PixelWidth: Double, in PixelHeight: Double): Any

#### New MOLE Approach: Marker Symbols (MOLE ISymbols)

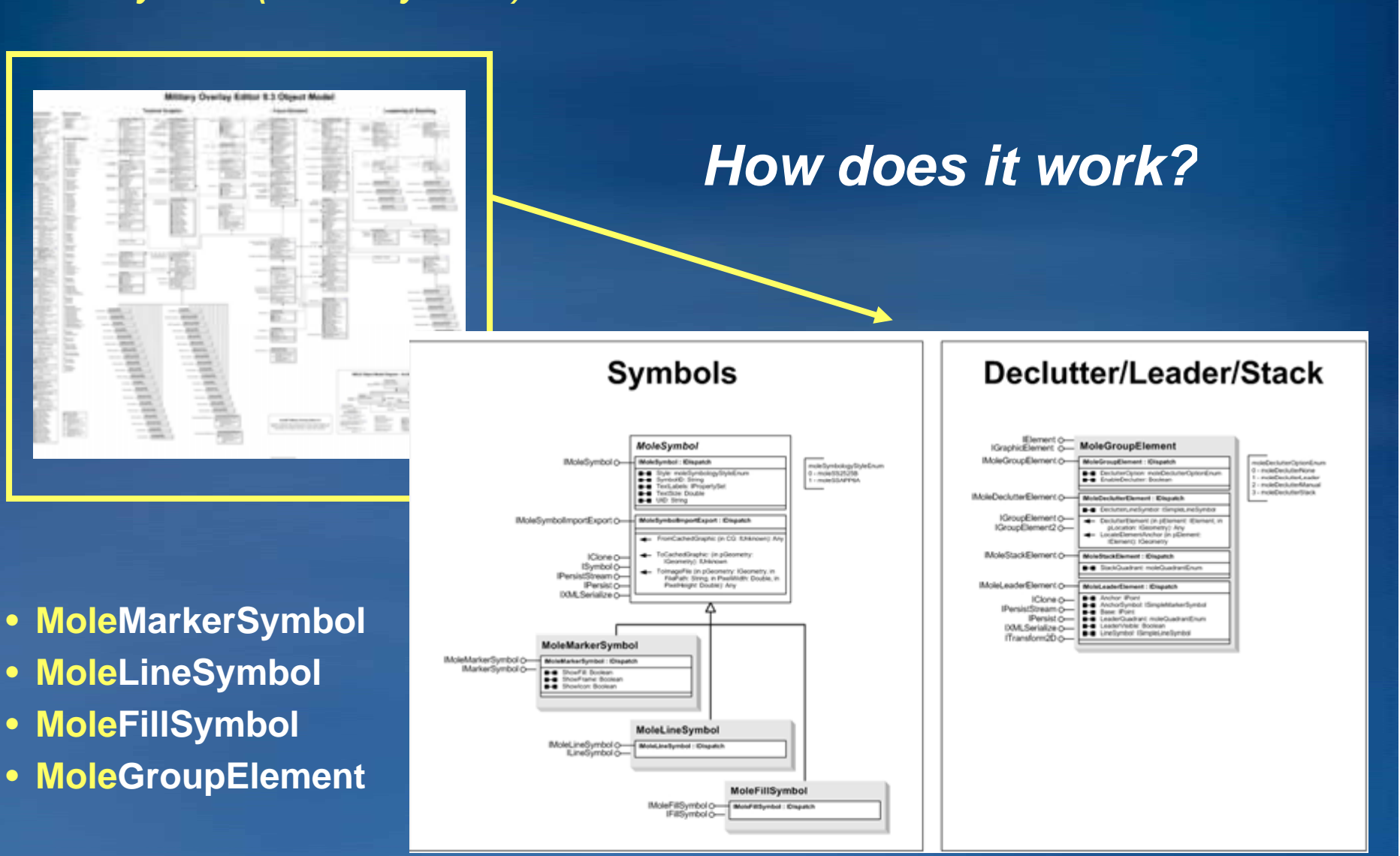

#### MOLE Marker Symbols Snippet "MOLE in 6 Lines or Less"

#### Use IMoleSymbol to draw MOLE symbology in ArcMap – Tools > VB Editor

-Run macro – specified MOLE symbol is drawn in the display

Dim MoleMarker As IMoleSymbol Set MoleMarker = New MoleMarkerSymbol MoleMarker.SymbolID = "SUGPUCATL--DUSG" Dim markerSymbol As IMarkerSymbol Set markerSymbol = MoleMarker markerSymbol.size = 64

```
Dim element As IMarkerElement
Set element = New MarkerElement
element.Symbol = MoleMarker
Set element2.Geometry = point ' point = X, Y
```

ActiveView.GraphicsContainer.AddElement element, 0

#### Python Tools Overview

 At 9.3 Defense Solutions exposes numerous Geoprocessing (GP) tools as Python scripts

- -\ArcGIS\ArcToolBox\Scripts
- For example, Terrain Analysis Geoprocessing tools in Military Analyst 9.3
  - Linear Line of Sight, Linear Line of Sight from Features
  - Radial Line of Sight

- Highest / Lowest Point by Extent, Highest / Lowest Point by Polygon

- Many others
  - Import Coordinates, etc.
- Python scripts can also easily be generated by exporting from ModelBuilder

#### Python Tools MA Geoprocessing Tools

#### Sample Geoprocessing Python script

# Process: Highest/Lowest Point by Extent...

gp.HiLoByExtent\_ma(Hi\_Lo\_Input\_surface, Hi\_Lo\_Input\_extent, Hi\_Lo\_Output\_workspace, Hi\_Lo\_Output\_feature\_class\_name, Highest\_point\_\_\_Lowest\_point)

# Process: Add Observer Fields...
gp.AddObserverFields ma(Hi Lo Output feature class)

```
# Process: Radial Line Of Sight...
```

```
gp.RadialLineOfSight_ma(Hi_Lo_w_Obs_Fields, RLOS_Input_surface,
RLOS_Output_workspace, RLOS_Output_basename,
Radial_distance_units)
```

#### **Python Tools MA Geoprocessing Tools**

#### Use tools directly from ModelBuilder –or–

#### Python scripts can easily be generated by exporting from ModelBuilder

| Model Edit                                                 | View W                            | indow | н           |                     |
|------------------------------------------------------------|-----------------------------------|-------|-------------|---------------------|
| Run<br>Run Entire I<br>Validate Eni<br>Save<br>Delete Inte | Model<br>tire Model<br>rmediate ( | Data  |             |                     |
| Print Previe<br>Print                                      | w                                 |       |             |                     |
| Report<br>Model Prop<br>Diagram Pro                        | erties<br>operties                |       |             |                     |
| Export                                                     |                                   | ×     | To Graphic. |                     |
| Import                                                     |                                   | •     | To Script   | Python              |
| Close                                                      |                                   |       |             | JScript<br>VBScript |

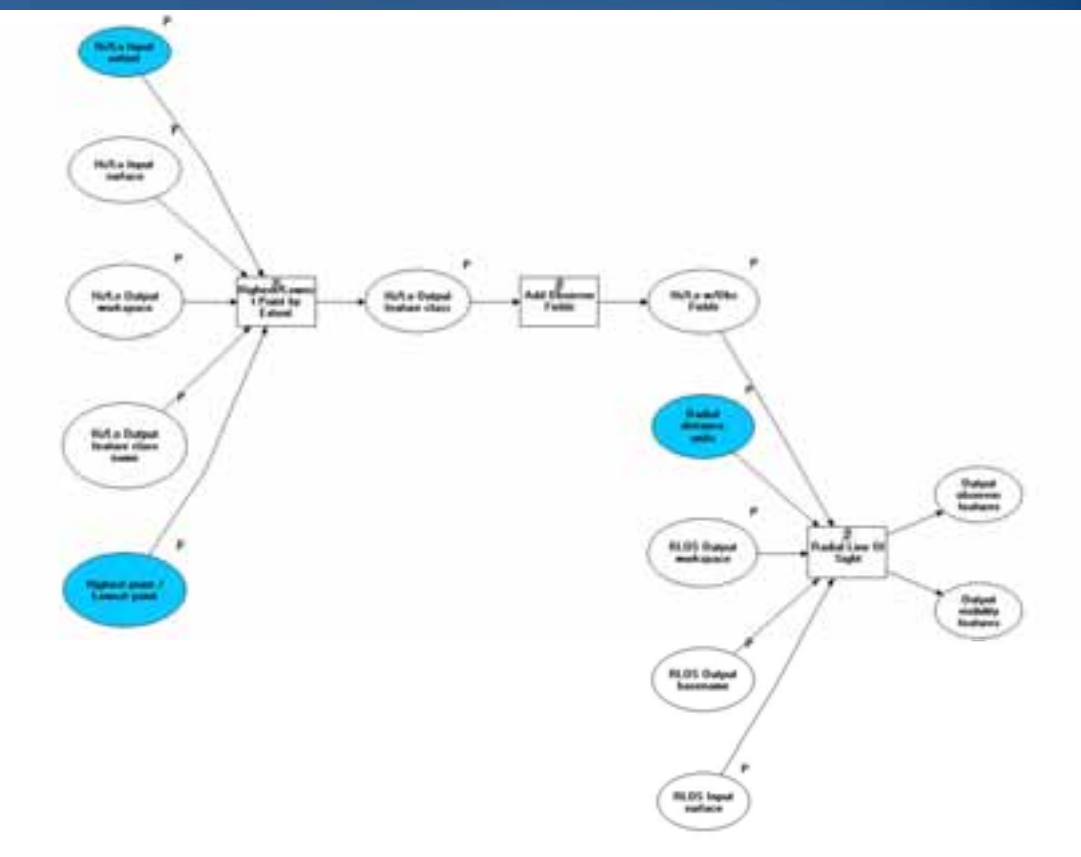

#### **Coordinate Conversion API**

**Coordinate Conversion Objects** 

- Coordinate conversion
  - DMS, DD, UTM, MGRS,USNG
  - Datums and Spatial References from ArcGIS
  - Extensible
  - Parse input and format output
    - Highly configurable
    - Input & Output in Boost regex format (www.boost.org)

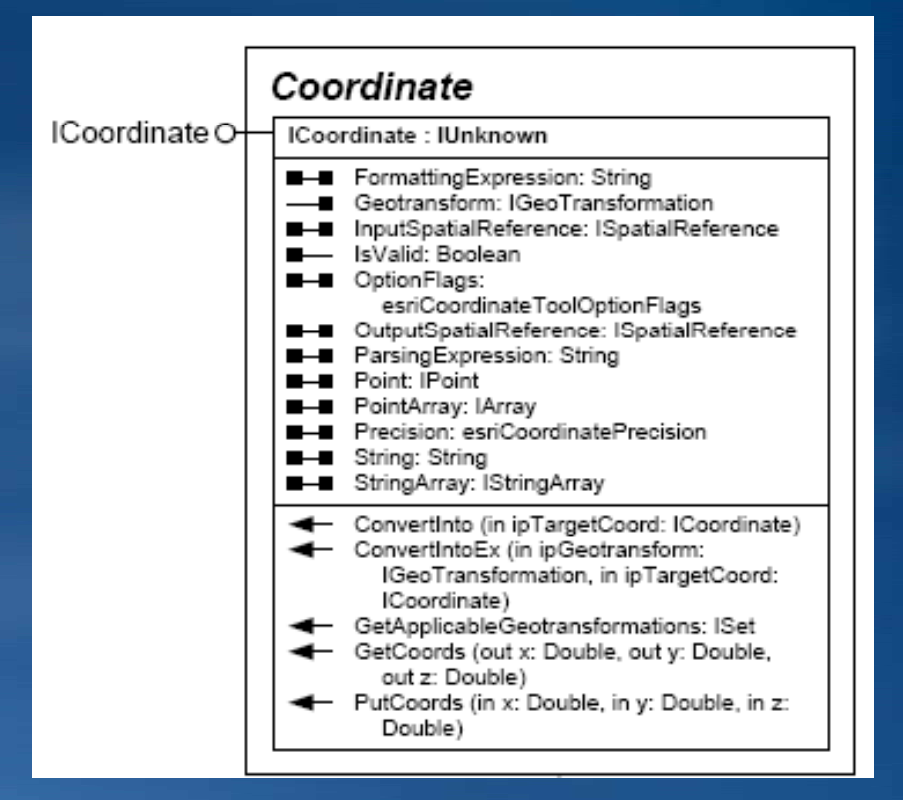

#### Coordinate Conversion API Chaining

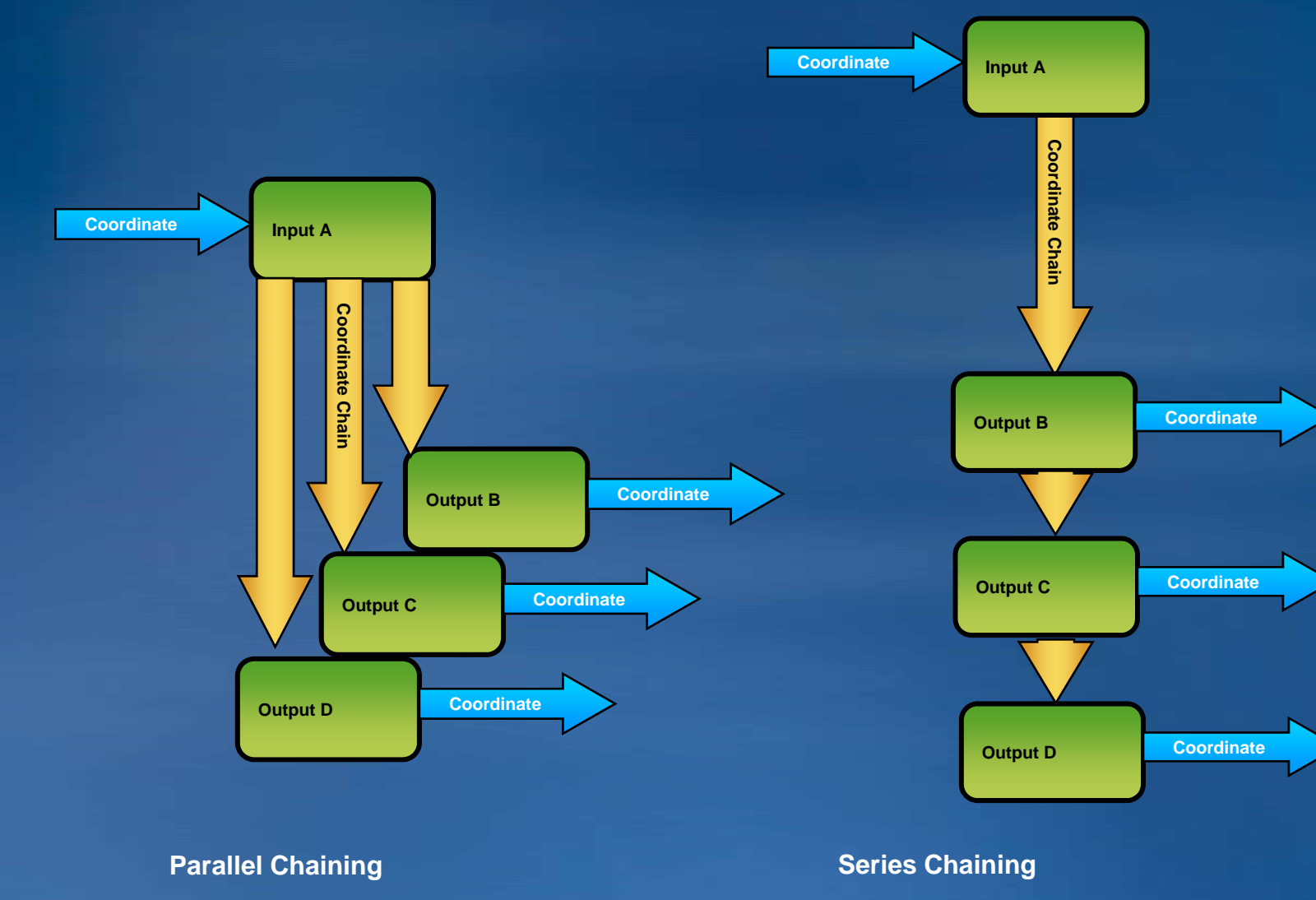

#### Coordinate Conversion API Coordinate Conversion Objects

#### DD to MGRS Coordinate Conversion

ICoordinate converterDD = new DDCoordinateClass(); ICoordinate converterMGRS = new MGRSCoordinateClass();

// chain the DD converter to the MGRS converter for output formatting converterDD.AddOutputCoordinate(converterMGRS);

// inject the input coordinates (this is where the conversion occurs)
converterDD.PutCoords(x, y);

return converterMGRS.String;

Defense Solutions: Integration Scenarios Demos  Defense Solution ArcObjects are available across the ArcGIS platform suite:

ArcGIS Desktop

 Important caveat: UI and Command Objects are only supported here

ArcGIS Engine

ArcGIS Server

#### MOLE Developer Scenarios The Many Faces of MOLE

 Multiple development scenarios depending on customization and performance requirements

• 9.2 & 9.3

**– Approach 1: Feature Layers / Feature Classes** 

-Approach 2: MOLE "Cached Graphics"

-Approach 3: Export Graphics

• New for 9.3

-Approach 4: MOLE ISymbols

 Note: only MOLE Feature Classes/Layers will work across Map/Globe/Server

### MOLE Approach: MOLE ISymbols

#### Advantages

- -Easiest to implement
- -Works well with ArcObjects cartographic/display framework
- -Can generally use anywhere you would use ISymbol
- -Good rendering performance

#### Disadvantages

- -Less control over symbols
- -Generally only works in 2D

#### **MOLE Approach: Export Graphics**

#### • When to use?

- Interoperation w/ external frameworks
  - Dynamic Display
  - OpenGL

#### Approach

- -MOLE graphics implement ICreateBitmap / IExportGraphic (IMoleSymbolImportExport for MOLE ISymbols)
- -Invoke export methods
- Use resulting imagery w/ external frameworks

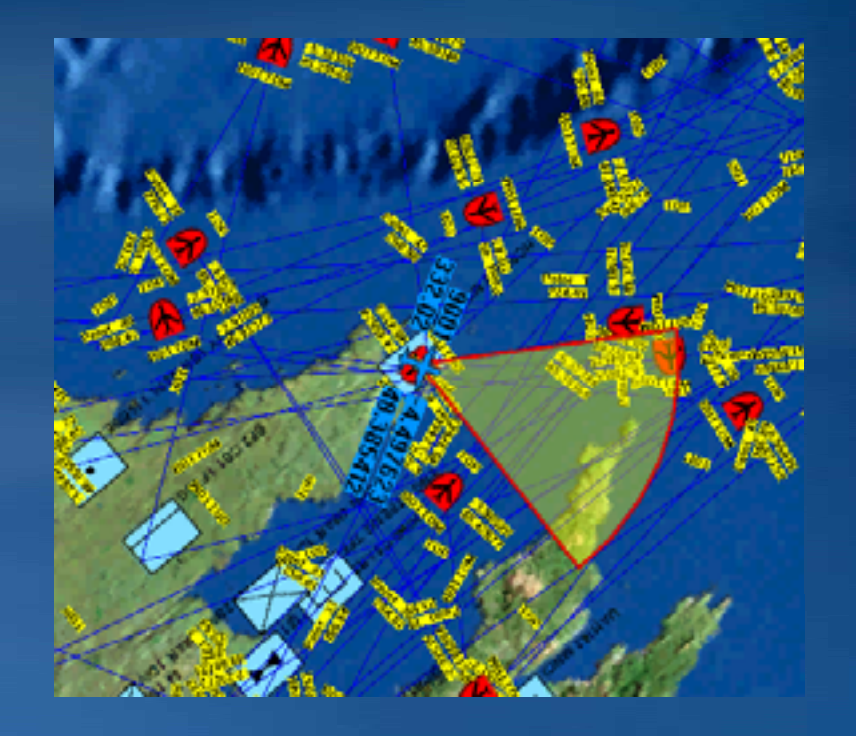

#### MA / MOLE Demo Sample Map Control Application

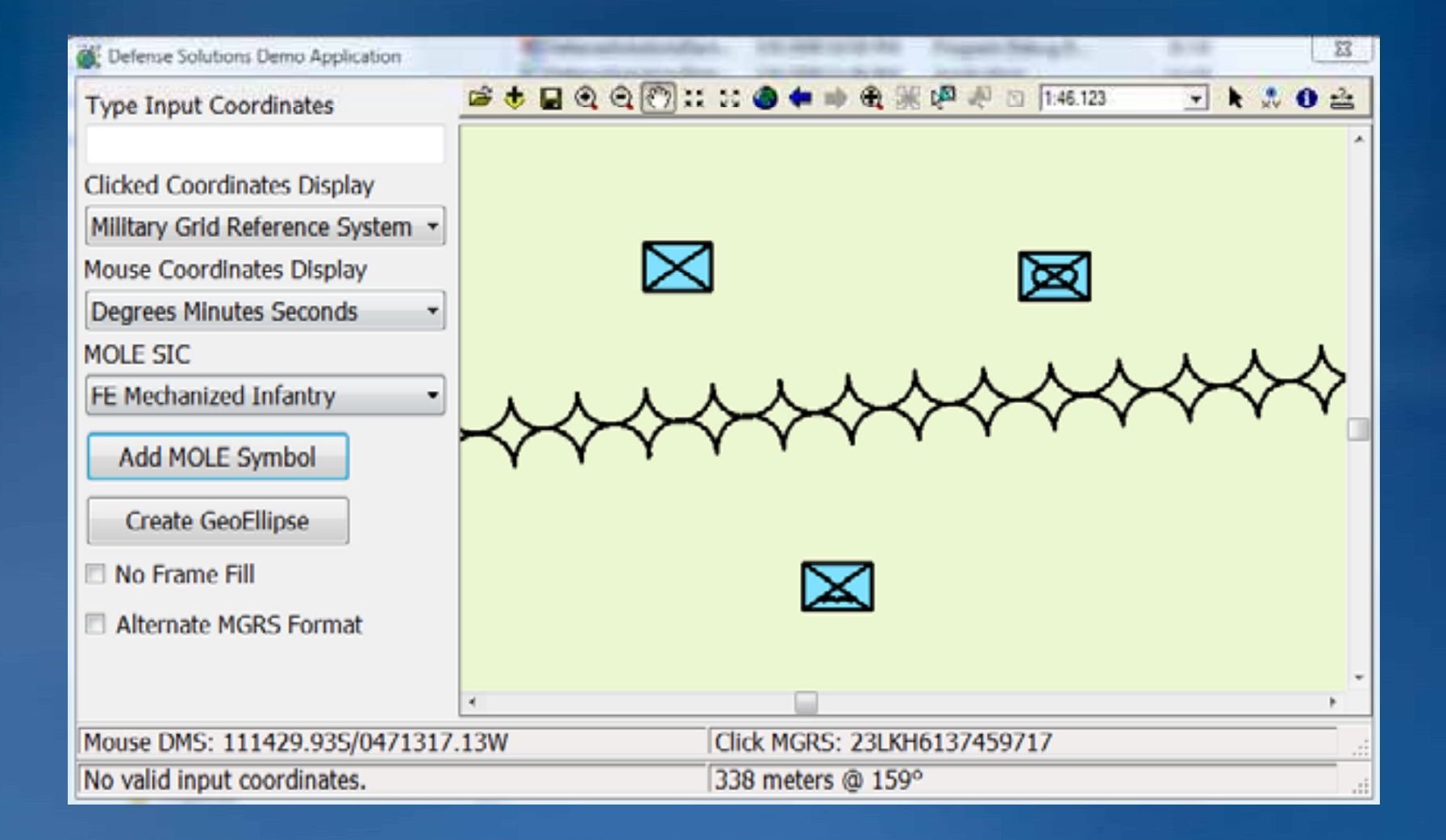

#### **MOLE Symbol Viewer Demo**

**Sample Symbol Selector** 

#### MOLE ISymbol

- MOLE Export to HBitmap
- Query MOLECore GDB for list of symbols
- Custom Fill Colors

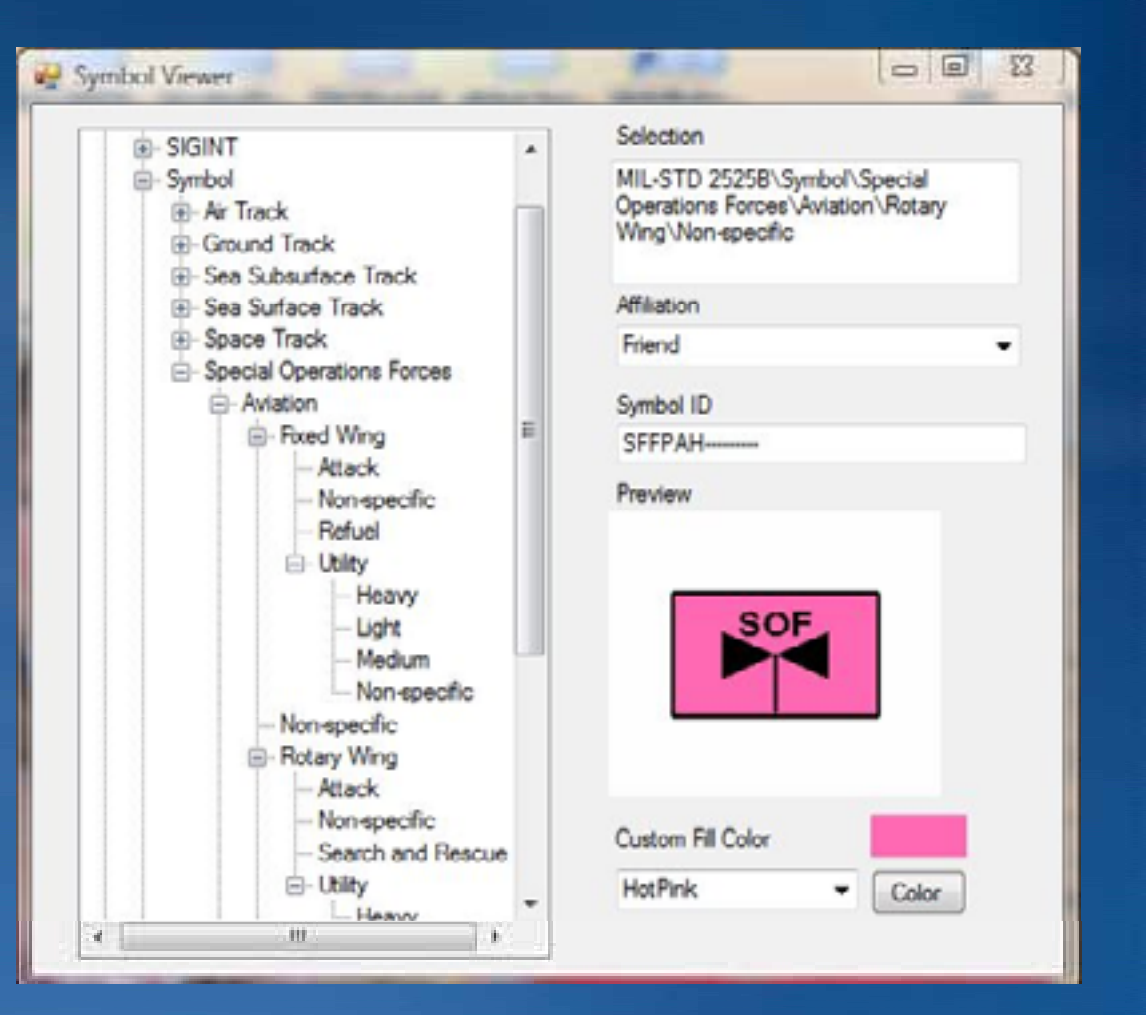

#### **ArcGIS Server ADF SDK Samples**

**Defense Object in ArcGIS Server** 

- SDK Samples using Defense Solution Objects in ADF Web Client Map Application
- Show how to consume defense objects in custom ADF Tasks
- Creating DefSol objects in
  - -Local Context ("CreateAO")
  - -Server Context (Remote Objects)
- Demo

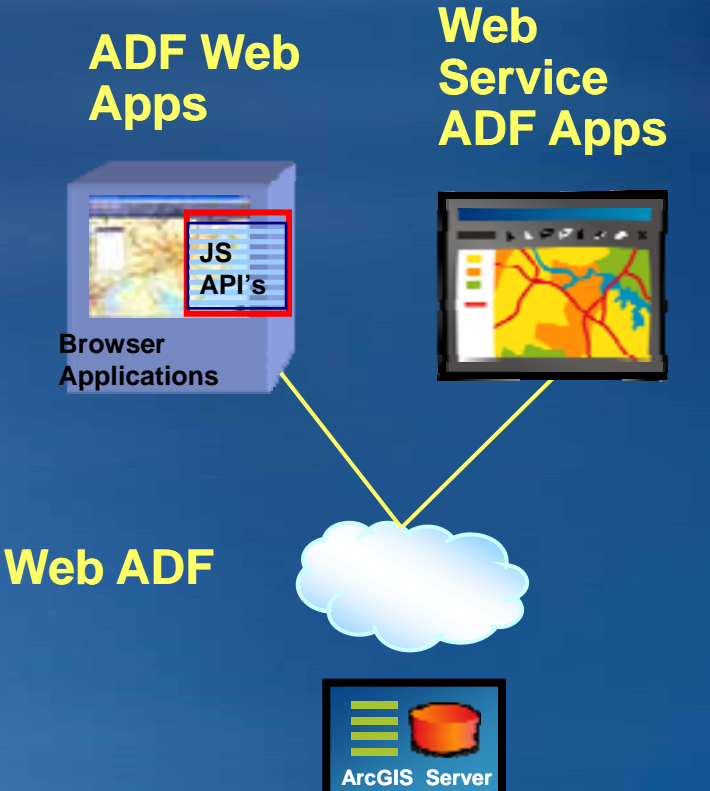

Common Questions and Developer Resources

#### **Defense Solutions SDK**

- Software Developer Kit
  - Military Analyst API
  - Samples & snippets
  - Fully integrated documentation
  - Online at <u>http://resources.esri.com/help</u> /9.3/ArcGISEngine/ArcObjects /ao\_start.htm

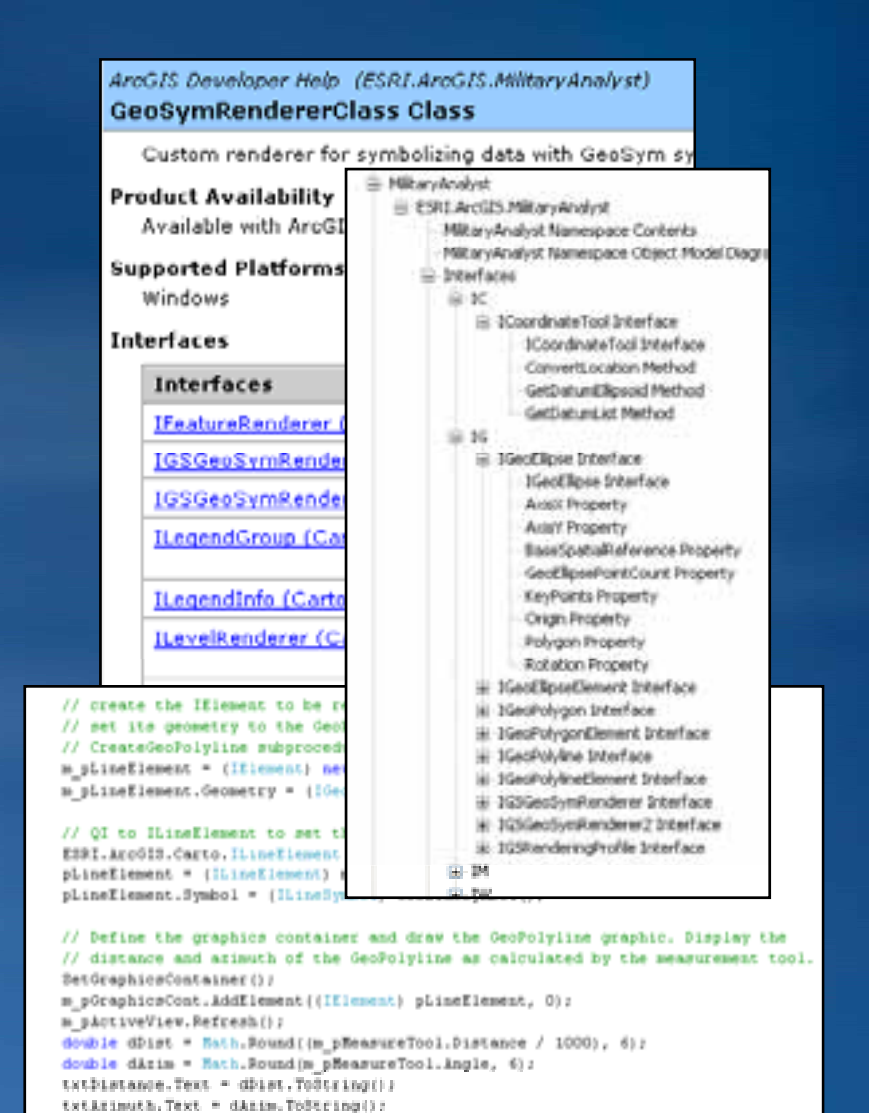

#### **SDK Samples**

#### • Engine

- Geodesy
  - MAGeodesyMapControl
  - MALocateCoordinates
- Symbology
  - MOLE Symbols
    - Grouping, etc.
  - Military Symbology in 3D (MOLE)
- Server
  - Geodesy
  - MOLE Symbols

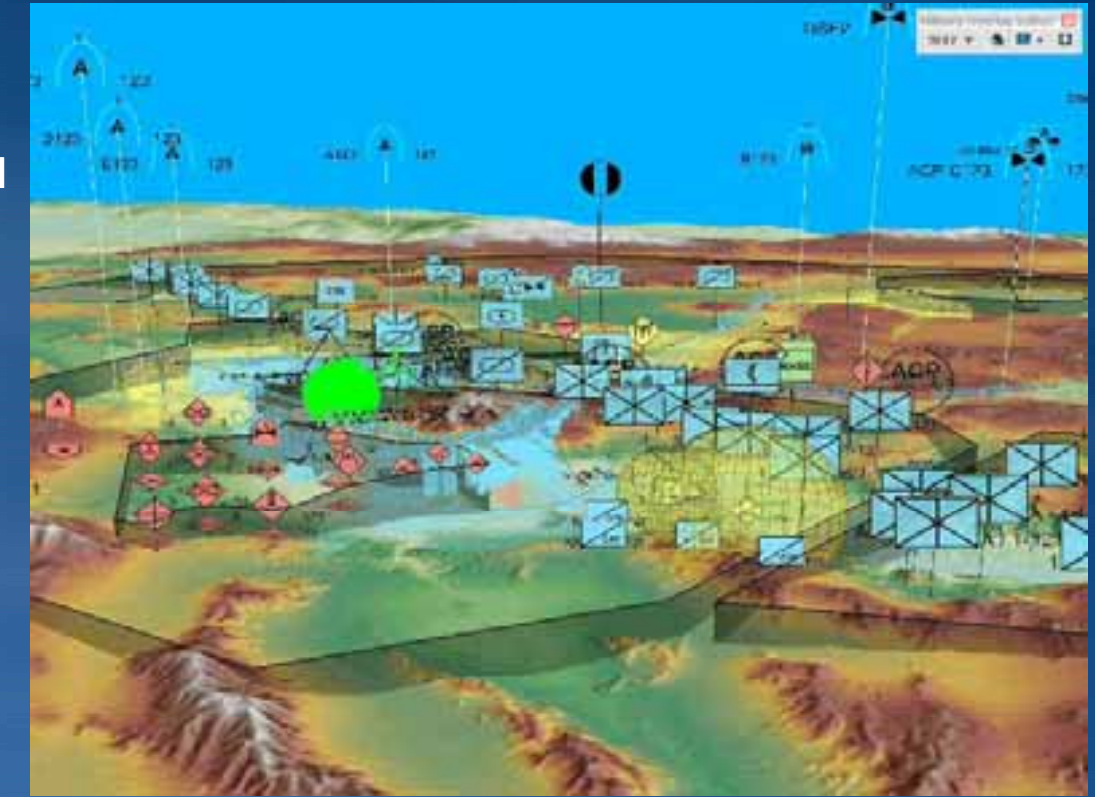

#### Common User Feedback / Questions How do I do X – Why can't I do Y?

#### Should be in Documentation and KB Docs

- If not we need to add them

#### Label visibility

- IEnumAttributeLabel only for ForceElements and ForceElementLayer
  - <u>http://support.esri.com/index.cfm?fa=knowledgebase.techarticles.ar</u> <u>ticleShow&d=34981</u>
- Must blank out data field for Tactical Graphics

#### MOLE Crash on Exit in .NET

// Workaround for crash on exit bug.
// This:

IMoleCoreHelper mch = new MoleCoreHelperClass(); mch.ReleaseForceElementRenderer(); mch.ReleaseTacticalGraphicRenderers();

// Before This: ESRI.ArcGIS.ADF.COMSupport.AOUninitialize.Shutdown();

#### **Common User Feedback / Questions**

**More Common Questions** 

#### 2 Controls for MOLE Tactical Graphic Layer Text and Graphic Size

#### // Setting 2 different Layer Size Properties

TacticalGraphicLayerClass tacticalGraphicsLayerClass = new TacticalGraphicLayerClass(); tacticalGraphicsLayerClass.FeatureLayer = featureLayer; // Text Size: tacticalGraphicsLayerClass.TextSize = 0.01; // Pattern Size: (tacticalGraphicsLayerClass as ICachedGraphicLayer2).Size = 0.05;

#### Required Geometry and Point Counts for Tactical Graphics

- IGeometryLimits GeometryType, MinimumPointCount to determine if a graphic requires a specific geometry/point count
- <u>http://support.esri.com/index.cfm?fa=knowledgebase.techarticles.artic</u>
   <u>leShow&d=35636</u>

#### Additional Resources Questions, answers and information...

#### Meet the Team

- Outside this room right now!

#### Other sessions

 ArcGIS 9.4—The Road Ahead for Developers
 Thurs., 10:15am Primrose B

 ArcGIS Server Performance and Scalability - Testing Methodologies Thurs., 1:30pm-2:45pm

#### • ESRI Resource Centers – PPTs, code and video

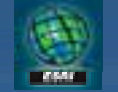

resources.esri.com

#### Social Networking

Ewilder

www.twitter.com/ ESRIDevSummit

facebook

tinyurl.com/ ESRIDevSummitFB

#### Want to Learn More? ESRI Training and Education Resources

#### Instructor-Led Training

- Introduction to ArcGIS for Geospatial Intelligence and Law Enforcement
- -Introduction to PLTS Defense Solution
- -Working with ArcGIS Spatial Analyst for Geospatial Intelligence

#### Free Web Training Seminar

-Introduction to ArcGIS Military Analyst 9.2

#### Free Advice

 Know and be comfortable with ArcEngine/ArcObjects before moving to Defense Solutions objects

#### The Road Ahead

#### • SDK

-More samples more frequently updated to SDK on web

#### Symbology

-Current Symbology Standard Releases

- MIL-STD-2525C released 17 November 2008
- APP-6(B) released June 2008
- -Future Releases
  - MIL-STD-2525D
  - APP-6(C)

#### Summary

#### Military Analyst

- NGA data, geodesy & terrain analysis tools
  - Geodetic geometries
  - Measurement tools
  - New Geoprocessing tools & Python scripts
- Coordinate Tool & Coordinate Conversion API

#### • MOLE

- MIL-STD 2525B & NATO APP-6A symbology
- MOLE Basic Symbols API
- Where to get Samples & Answers

#### Questions

#### Still have questions?

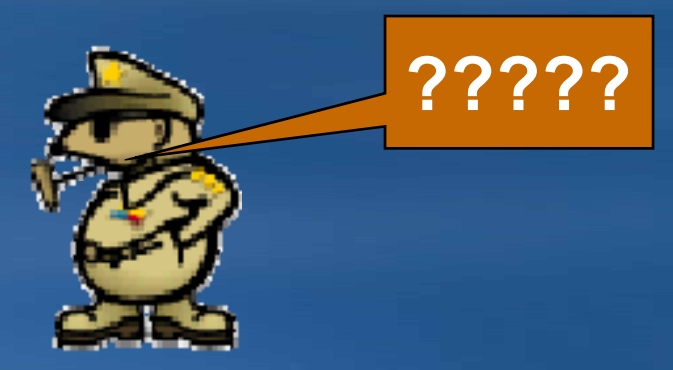

**Please Turn In Your Session Survey!** 

#### Please complete the session survey – we take your feedback very seriously!

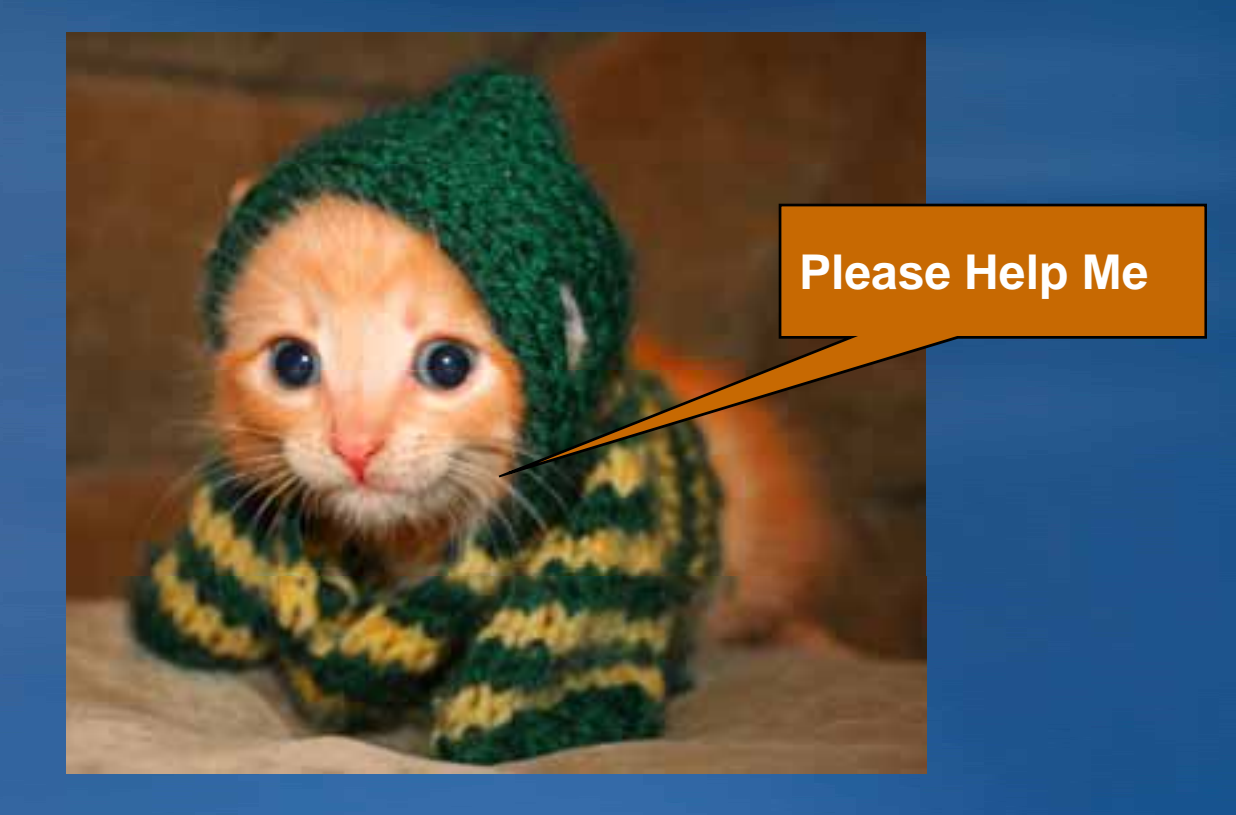

• Continue to enjoy the conference!

#### Thank You

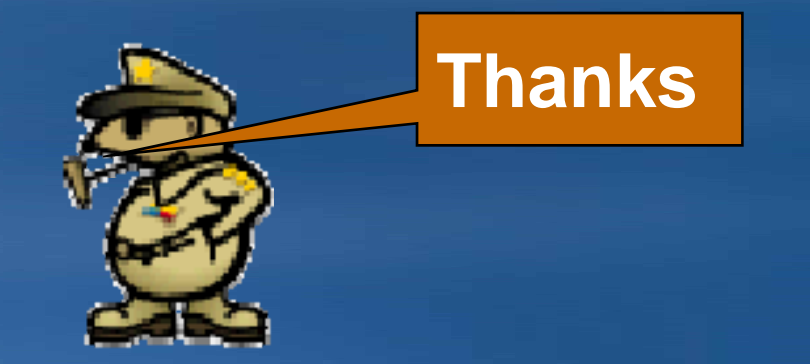